## How to Download Developer Tools and Learning Resources From Microsoft Azure

For example download and installation process of Visual Studio 2017 is provided as follows:

Go to the address: https://azureforeducation.microsoft.com/devtools

- 1. You may download Visual Studio 2017 Enterprise Edition ISO file via Microsoft Azure with your student credentials:
  - a. Click "Sign In" button.

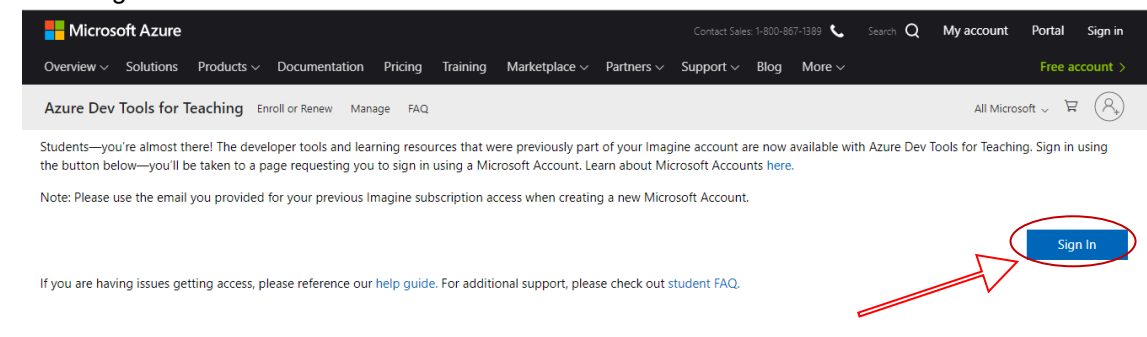

b. This will direct you to the sign-in page of Microsoft;

- if you have a Microsoft Account please sign-in.

- if you don't have a Microsoft account, you can create a new one (Use a personal email, such as Gmail, etc...) and after that by using your new account you can sign-in and continue with the following steps.

| Microsoft               |      |
|-------------------------|------|
| Sign in                 |      |
| Email, phone, or Skype  |      |
| No account? Create one! |      |
| Forgot username         |      |
|                         | Next |

c. After you successfully signed-in with your Microsoft account, it will need an academic verification. Click the specified area at below.

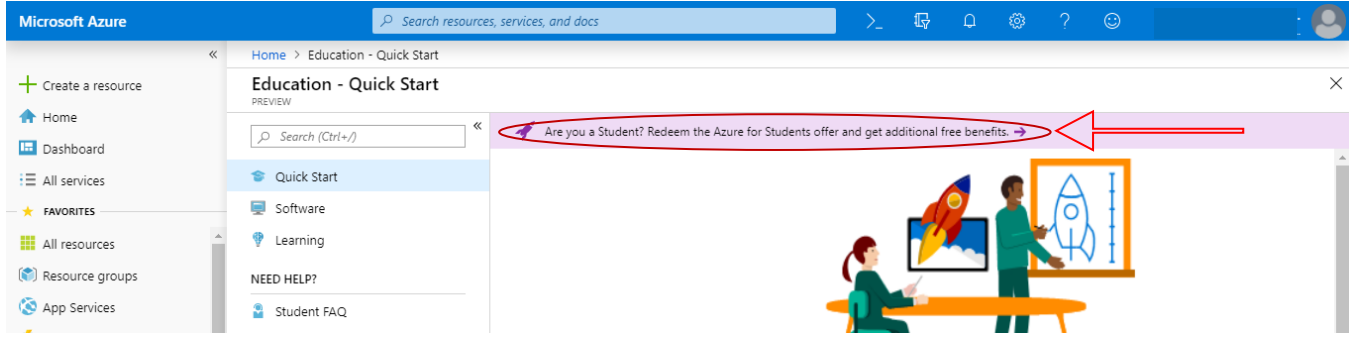

d. It will direct you to below page. Click the "Activate now" button.

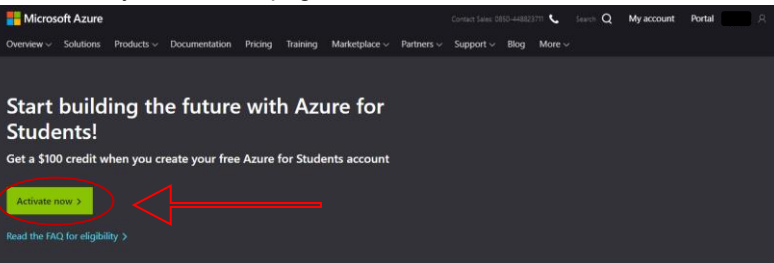

e. Enter your **school email address** (e.g. burcu.alper@ug.bilkent.edu.tr) and a verification mail will be sent to your email address.

| Azure Dev Tools for Teaching                                                                                                    |
|----------------------------------------------------------------------------------------------------|
| Get the tools you need to build your project, design an app or launch a                                                                                                    |
| website.                                                                                                    |
| Academic verification required                                                                                                    |
| The account you are signed in is not yet verified to access offer benefits. Please use the form below to verify.                                                                       |
| Enter your school email address. If your school is in our database, we will email you a verification link.                                                                             |
| Your school email address will be used only for verification purposes, for everything else please use you Microsoft account email.                                                     |
| School email address                                                                                                    |
| burcu.alper@ug.bilkent.edu.tr                                                                                                    |
| Re-enter school email address                                                                                                    |
| burcu.alper@ug.bilkent.edu.tr                                                                                                    |
| I agree to the subscription agreement, offer details, Azure Dev Tools for Teaching agreement and privacy statement                                                                     |
| I would like information, tips, and offers from Microsoft or selected partners about Azure,<br>including Azure Newsletter, Pricing updates, and other Microsoft products and services. |
| Verify academic status and accept terms                                                                                                    |
| rification e-mail has been sent to the school e-mail address you provided. Please follow<br>structions in the e-mail to complete the offer activation.                                 |

f. After you followed the instructions in the email that has been sent to your Bilkent email address, your academic status will be approved. Click the "Accept terms" button

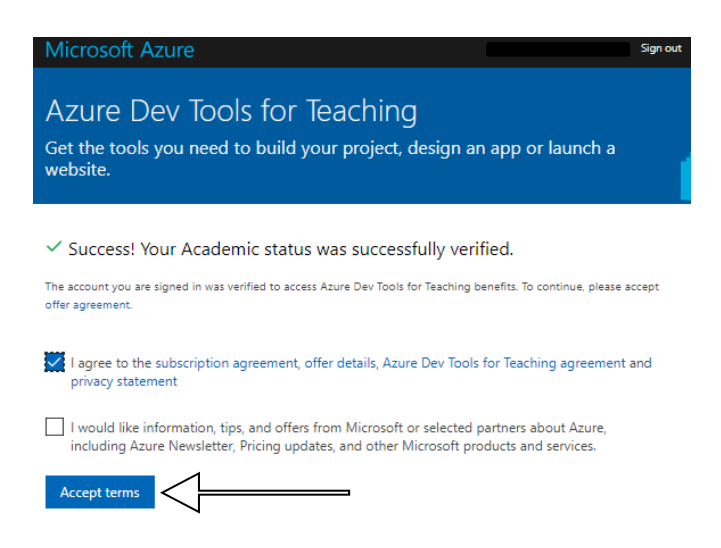

g. Microsoft Azure web page will be open. If you want to download the latest version of Visual Studio, you can select directly "Visual Studio Enterprise 2019" below screen. If the "enterprise" is not available for you, then you can download the "community" version of the Visual Studio.

| Microsoft Azure        | , P Search resources, s        | services, and docs                                                                                    |         |
|------------------------|--------------------------------|----------------------------------------------------------------------------------------------------|---------|
| «                      | Home > Education - Quick Start |                                                                                                    |         |
| + Create a resource    | Education - Quick Start        |                                                                                                    | ;       |
| 🟫 Home                 |                                |                                                                                                    |         |
| 🔟 Dashboard            | ,O Search (Ctrl+/)             |                                                                                                    |         |
| ∃ All services         | Quick Start                    |                                                                                                    |         |
| * FAVORITES            | 🛒 Software                     |                                                                                                    |         |
| III resources          | 🕈 Learning                     |                                                                                                    |         |
| 🚱 Resource groups      | NEED HELP?                     | Start building with Azure                                                                             |         |
| 🔇 App Services         | 🔓 Student FAQ                  | Download the developer tools you need to build your projects in the cloud and choose                  |         |
| Function Apps          |                                | from the learning paths below to grow your Azure skills.                                              |         |
| 👼 SQL databases        |                                | Get software                                                                                          |         |
| 🧟 Azure Cosmos DB      |                                | Visual Studio Enterprise 2019 Windows Server 2019 Visual Studio                                       | Code    |
| Virtual machines       |                                | An integrated, end-to-end Get the latest version of the Suild web and solution for developers looking | i clou  |
| 💠 Load balancers       |                                | for high productivity.                                                                                | pre pr  |
| Storage accounts       |                                |                                                                                                    |         |
| <-> Virtual networks   |                                | Start learning                                                                                        |         |
| Azure Active Directory |                                | Build a chatbot with Azure Analyze images with Al Deploy a well                                       | bsite ! |
| Monitor                |                                | Build and publish intelligent bots Use the Computer Vision API to Publish and m                       | sanag   |

h. After you select the "Visual Studio Enterprise 2019", screen will look like the following and you can directly click to the "download" button and it will start to download it. Also do not forget to look for your "Product Key" by clicking the "View Key" button.

| Microsoft Azure        | $\mathcal P$ Search resources  | , services, and docs             | ) 🗘 🏟 ? 😳 🔚 🔄 🎐                                                          |
|------------------------|--------------------------------|----------------------------------|--------------------------------------------------------------------------|
| «                      | Home > Education - Quick Start |                                  | Software $	imes$                                                         |
| + Create a resource    | Education - Quick Start        |                                  | Education - PREVIEW                                                      |
| 🛧 Home                 | W K                            |                                  |                                                                          |
| 📃 Dashboard            | , Search (Ctrl+/)              |                                  |                                                                          |
| E All services         | 👕 Quick Start                  |                                  | Visual Studio Enterprise 2019                                            |
| + FAVORITES            | 💻 Software                     |                                  | An integrated, end-to-end solution for developers looking for            |
| All resources          | 💡 Learning                     |                                  | high productivity and seamless coordination across teams of<br>any size. |
| 📦 Resource groups      | NEED HELP?                     |                                  | Product Language                                                         |
| 🔇 App Services         | Student FAQ                    |                                  | Multilanguage                                                            |
| Function Apps          |                                |                                  | System<br>64 bit                                                         |
| 👼 SQL databases        |                                | Start bui                        |                                                                          |
| 🧭 Azure Cosmos DB      |                                | Download the developer tools you | T View Key                                                               |
| Virtual machines       |                                | from the learning                | 1                                                                        |
| 💠 Load balancers       |                                | Get software                     |                                                                          |
| Storage accounts       |                                | Visual Studio Enterprise 2019    |                                                                          |
| ↔ Virtual networks     |                                | An integrated, end-to-end        |                                                                          |
| Azure Active Directory |                                | for high productivity.           |                                                                          |
| Onitor                 |                                |                                  | Download Cancel                                                          |

i. If you want to download the previous versions of the product (since we use 2017 version in labs), you should select the "Software" tab and write the name of the version you are looking for to search area. By clicking the product you can download. After you download the one you looked for.

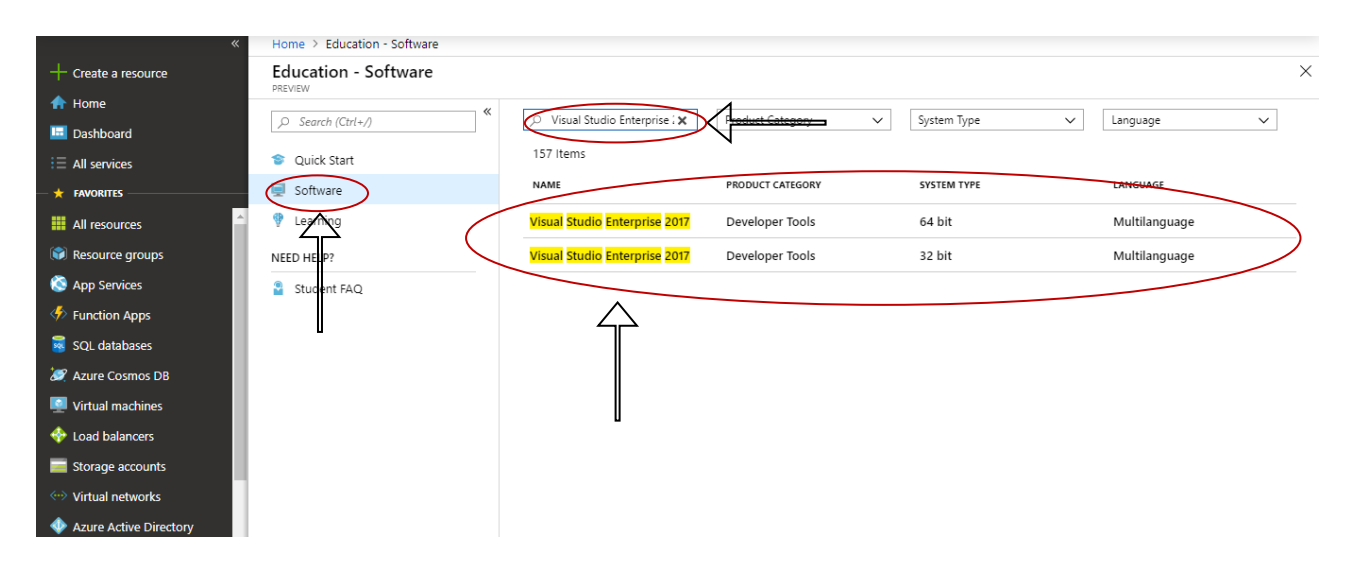

j. If you search "Visual Studio for Mac", you are going to find a Visual Studio product for Mac and you can download it as you did before for other products.

| *                 | Home > Education - Software |                         |                  |             |               |   |
|-------------------|-----------------------------|-------------------------|------------------|-------------|---------------|---|
| Create a resource | Education - Software        |                         |                  |             |               | × |
| 🚹 Home            |                             | «                       |                  |             |               | _ |
| Dashboard         | , ○ Search (Ctrl+/)         | U Visual Studio for Mac | Product Category | System Type | ✓ Language ✓  | · |
| ∃ All services    | 🞓 Quick Start               | 157 Items               |                  |             |               |   |
| ★ FAVORITES       | 📃 Software                  | NAME                    | PRODUCT CATEGORY | SYSTEM TYPE | LANGUAGE      |   |
| All resources     | 🗅 🔮 Learning                | Visual Studio for Mac   | Developer Tools  | 64 bit      | Multilanguage |   |
| 🕥 Resource groups | NEED HELP?                  |                         |                  |             |               |   |
| 🔇 App Services    | Student FAQ                 |                         |                  |             |               |   |

2. Assume that you downloaded "Visual Studio Enterprise 2017". Run the installed .exe named "vs\_enterprise.exe".

| Installing                         |             |
|------------------------------------|-------------|
| Downloading: 41.84 MB of 63.82 MB  | 4.64 MB/see |
| Just a moment Fetching your files. |             |
|                                    |             |

Cancel

**3.** Select the "Desktop development with C++" and Installation details should be looking like the below screenshot.

| Modifying — Visual Studio Enterprise 2017 — 15.7.2                                                                                                    |                                                                                                    | ×                                                                                                    |
|----------------------------------------------------------------------------------------------------|----------------------------------------------------------------------------------------------------|----------------------------------------------------------------------------------------------------|
| Workloads Individual components Language packs                                                                                                    | Installation locations                                                                                                    |                                                                                                    |
| Windows (3)                                                                                                    |                                                                                                    | Installation details                                                                                                    |
| Universal Windows Platform development Create applications for the Universal Windows Platform with C#, VB, JavaScript, or optionally C++.                                                                  | NET desktop development<br>Build WPF, Windows Forms, and console applications using<br>C#, Visual Basic, and F#.                         | <ul> <li>&gt; Visual Studio core editor</li> <li>&gt; Desktop development with C++<br/>Included</li> <li>&lt; Visual C++ core desktop features</li> </ul>                                                                                            |
| Desktop development with C++<br>Build Windows desktop applications using the Microsoft<br>C++ toolset, ATL, or MFC.                                                                                        | <u></u>                                                                                                    | Optional<br>✓ Just-In-Time debugger<br>✓ VC++ 2017 version 15.7 v14.14 latest v141 tools<br>✓ C++ profiling tools<br>✓ Windows 10 SDK (10.0.17134.0)                                                                                                 |
| Web & Cloud (7)                                                                                                    |                                                                                                    | Visual C++ tools for CMake Visual C++ ATL for x86 and x64                                                                                                    |
| ASP.NET and web development Build web applications using ASP.NET, ASP.NET Core, HTML/JavaScript, and Containers including Docker support.                                                                  | Azure development<br>Azure SDKs, tools, and projects for developing cloud apps,<br>creating resources, and building Containers including | ✓ Test Adapter for Boost.Test     ✓ Test Adapter for Google Test     Windows & 1 SDK and UCRT SDK     Windows XP support for C++     Visual C++ MFC for x86 and x64     C L+ UCL support                                                             |
| Python development<br>Editing, debugging, interactive development and source<br>control for Python.                                                                                                    | Node.js development<br>Build scalable network applications using Node.js, an<br>asynchronous event-driven JavaScript runtime.            | C++)C+ support  Modules for Standard Library (experimental)  IncrediBuild - Build Acceleration  Windows 10 SDK (10.0.16299.0) for Desktop C+ Windows 10 SDK (10.0.15063.0) for Desktop C+ Windows 10 SDK (10.0.14393.0) Windows 10 SDK (10.0.1586.0) |
| Location<br>C\Program Files (x86)\Microsoft Visual Studio\2017\Enterprise Change                                                                                                    |                                                                                                    |                                                                                                    |
| en regent des productions and a statisfie of perception of angent                                                                                                    |                                                                                                    | Total space required 90 MB                                                                                                    |
| By continuing, you agree to the <u>license</u> for the Visual Studio edition you selected. We also<br>is licensed separately, as set out in the <u>3rd Party Notices</u> or in its accompanying license. B | offer the ability to download other software with Visual Studio. This software<br>y continuing, you also agree to those licenses.        | Close                                                                                                    |

4. Then the installation process will start. It'll take some time based on your computer configuration. High configuration PCs take average one and a half or, two hours.

| Vis   | ual Studio Installer                                                    |
|-------|-------------------------------------------------------------------------|
| Produ | cts                                                                     |
| Insta | alled                                                                   |
| N     | Visual Studio Enterprise 2017                                           |
|       | Downloading: 56 MB of about 1.67 GB ( 2 MB/sec )<br>3%                  |
|       | Installing: package 12 of 293<br>1%<br>Microsoft VisualStudio.Connected |
|       | Pause Z Start after installation                                        |

5. After completing the installation process, you will see an option to restart your computer to complete the installation process. Hit the "Restart Now" button. It'll restart your computer. After some moment your installation process will be done, and you'll get this message window. And then you'll be asked to "Sign in" with your Microsoft account, you can do so or just click "Not now, may be later".

| Visual Studio                                                                                                    | Visual Studio                                                                        |  |  |
|----------------------------------------------------------------------------------------------------|--------------------------------------------------------------------------------------|--|--|
| Welcome!                                                                                                    | Start with a familiar environment                                                    |  |  |
| Connect to all your developer services.                                                                                                    | Development Settings: General                                                        |  |  |
| Sign in to start using your Asure credits, publish code to a private Git<br>repository, sync your settings, and unlock the IDE.<br>Learn more | Apply customizations from the previous version to the<br>environment selected above. |  |  |
|                                                                                                    | Choose your color theme                                                              |  |  |
|                                                                                                    | Blue     Blue (Extra Contrast)                                                       |  |  |
|                                                                                                    | 빈 Visual Studio 빈 Visual Studio                                                      |  |  |
|                                                                                                    |                                                                                      |  |  |
|                                                                                                    |                                                                                      |  |  |
| Sign in                                                                                                    | Dark Light                                                                           |  |  |
| bon cheve an account angli op                                                                                                    | 넷 Visual Studio 넷 Visual Studio                                                      |  |  |
| Not now, maybe later.                                                                                                    |                                                                                      |  |  |
|                                                                                                    |                                                                                      |  |  |

Start Visual Studio

6. Now Your Visual Studio 2017 Enterprise is ready to use. You will see below visual studio screen.

| Start Page - Microsoft Visual Studio   |                                                                                                    | ▽ 4                                                                                                    | P Quick Launch (Ctrl+Q) P - & ×                                                                                                    |
|----------------------------------------|----------------------------------------------------------------------------------------------------|----------------------------------------------------------------------------------------------------|----------------------------------------------------------------------------------------------------|
| File Edit View Project Debug Team      | Tools Test Analyze Window Help                                                                                                    |                                                                                                    | Nur Caglar 👻 NC                                                                                                    |
| 0 - 0   智 - 🖆 🗎 P - で -                | - 🕞 🕨 Attach 🔊                                                                                                    |                                                                                                    |                                                                                                    |
| Solution Explorer 🔹 🕂 🛪                | Start Page 😐 🗙                                                                                                    |                                                                                                    | ▼ Serv                                                                                                    |
| ତ ତ ଜ୍ର <i>🖡</i>                       | × Get Started Build your first app in 5 minutes! Maimize your productivity with these tips and tricks for Visual Studio Take advantage of the nevest technologies to deploy beautiful, low-cost and reliable vebsites Develop modern, fully-native, Android and IOS apps Produce more, fix faster and deliver updates seamlessly Reduce turnaround by making your changes and seeing real time impact | Open         Get code from a remote version control system or open something on your local version.         Checkouf from:         ✓ Visual Studio Team Services         Image: Open Project / Solution         Image: Open Folder         Image: Open Website | A (Belated) Welcome to C# 7.3<br>Better let han never Some of you may<br>have noticed that C# 7.3 arteady<br>shipped, back in Visual Studio 2017 up<br>NEW 13 Ey@l 2018 Pergembe<br>Announcing M.LNET 0.5<br>Today, coinciding with the .NET Conf<br>2018, we're announcing the relase of<br>MLAET 0.5. It's been a few months afr<br>NEW 13 Ey@l 2018 Pergembe |
|                                        | Output                                                                                                    |                                                                                                    | <del>~</del> म ×                                                                                                    |
|                                        | Show output from:                                                                                                    | · · · · · · · · · · · · · · · · · · ·                                                                                                    |                                                                                                    |
| Solution Clars View Dronetty Tasm Evo  | Outout Error list                                                                                                    |                                                                                                    |                                                                                                    |
| Solution Class view Property Team Exp. |                                                                                                    |                                                                                                    |                                                                                                    |
| L] Ready                               |                                                                                                    |                                                                                                    |                                                                                                    |

- 7. Microsoft Visual Studio 2017 Enterprise edition is a non-free application. Thus, you need to activate this software to keep using it. Otherwise, you may choose to install community version as mentioned above. Now one more thing to do is to activate your Visual Studio with the product id which you've got from your MSDN account. Go to Help >> Register Product Key.
- 8. You'll see a window like below. Click the "Unlock with a Product Key" link and popup screen will appear and enter your product key to register your copy of Visual Studio 2017 Enterprise, as shown below. After the activation below screen will appear.

| Sign in to Visual S                                                 | Studio                                                                                        | Visual Studio                                                                                                    |                              |
|---------------------------------------------------------------------|-----------------------------------------------------------------------------------------------|----------------------------------------------------------------------------------------------------|------------------------------|
| /isual Studio will help you plan p<br>eam, and manage your code on! | rojects, collaborate with your<br>line from anywhere.                                         | Enterprise 2017                                                                                                   | Viewel Churchie              |
| earn more<br>sign in to start using your Azure of                   | credits, publish code to a private                                                            | License: 30 day trial (for evaluation purposes only)<br>Your evaluation period will end on Friday, July 20, 2018. | Visual Studio                |
| Sign in Don't have an ad                                            | ccount? Sian un                                                                               | Check for an updated license<br>Unlock with a Product Key                                                         | Enterprise 2017              |
| All Accounts                                                        | Enter a product key<br>The 25 character product k<br>package or on the MSDN s<br>Product key: | ey is available inside the Microsoft Visual Studio<br>ubscriber site.                                             | License: Product key applied |
|                                                                     |                                                                                               |                                                                                                    |                              |